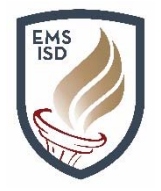

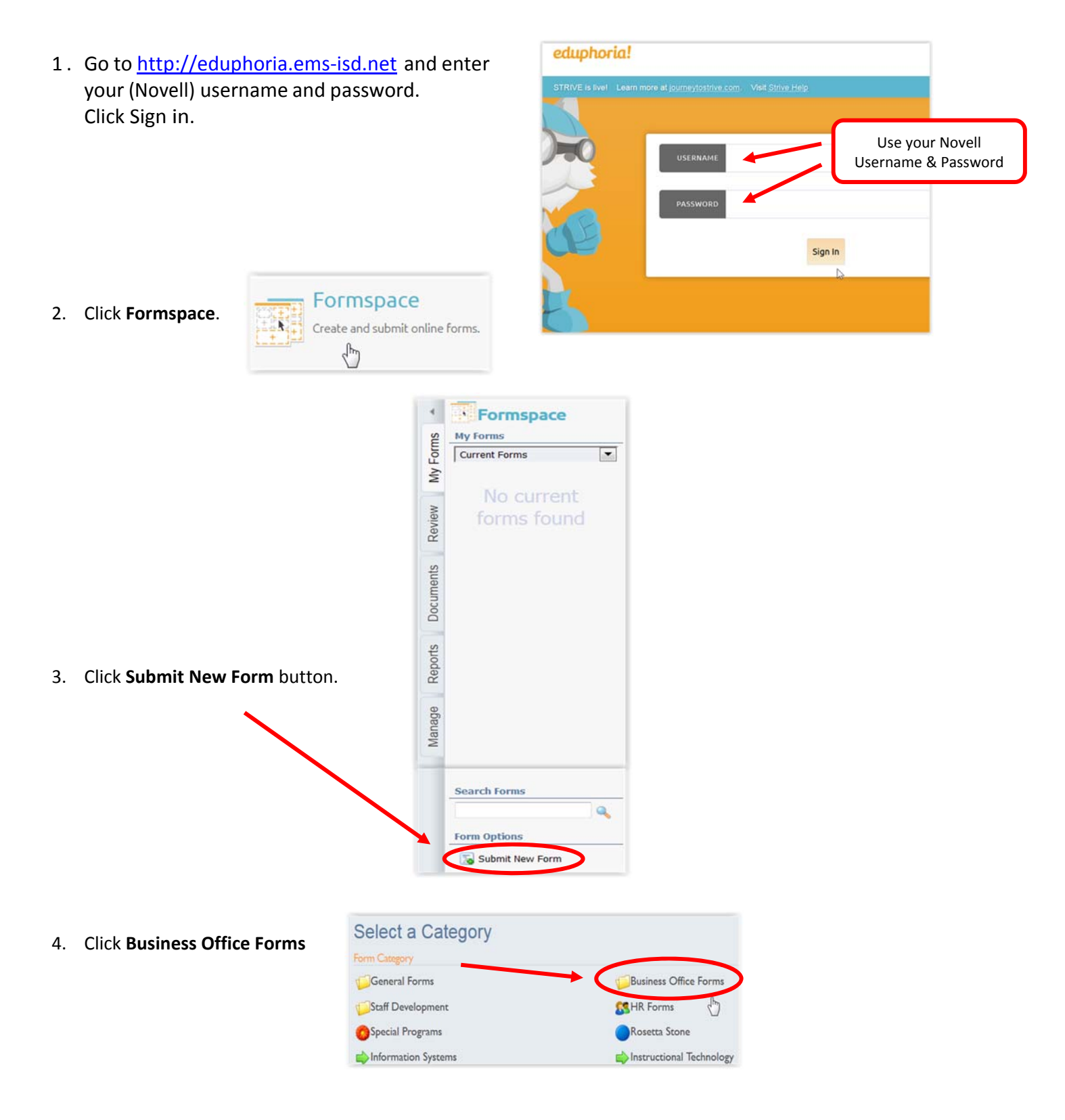

5. Select a Form, by clicking on it:

## **IMPORTANT NOTE FOR CAMPUS EMPLOYEES:** Select the form applicable for the <u>type</u> of contract being submitted.

If you are a Campus employee, you will have four options to choose from. Please select the form applicable to the type of contract being submitted, as to allow for proper routing of the contract; reference campus routing chart below.

| Select a Form          | Select a form by clicking on the title |  |
|------------------------|----------------------------------------|--|
| Form Document          |                                        |  |
| Campus Contract Review | Campus Contract Review                 |  |
| (Athletics)            | (Fine Arts)                            |  |
| Campus Contract Review | Campus Contract Review                 |  |
| (General School)       | (Technology)                           |  |

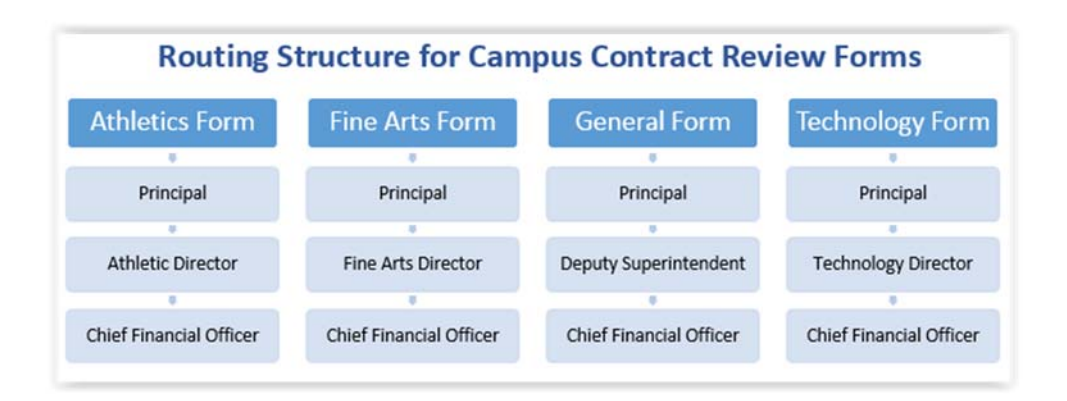

## **IMPORTANT NOTE FOR CENTRAL ADMIN EMPLOYEES:** Select your **department** form

If you are a Central Admin employee, select your department form, as to allow for proper routing of the contract; see department routing chart on next page.

## Select a Form Select a form by clicking on the title Form Document Dept Contract Review Dept Contract Review (Athletics Department) (Child Nutrition Dept) Dept Contract Review Dept Contract Review (Curriculum and (Communications Dept) Instruction) Dept Contract Review Dept Contract Review (Deputy Superintendent) (Educational Services) Dept Contract Review Dept Contract Review (Elementary Services) (Finance Dept) Dept Contract Review Dept Contract Review (Fine Arts Dept) (Health Services) Dept Contract Review Dept Contract Review (Human Resource Dept) (Maintenance Dept) Dept Contract Review Dept Contract Review (Operations Dept) (Purchasing Dept) Dept Contract Review Dept Contract Review (Special Programs) (Technology Dept) Dept Contract Review (Testing & Title Programs)

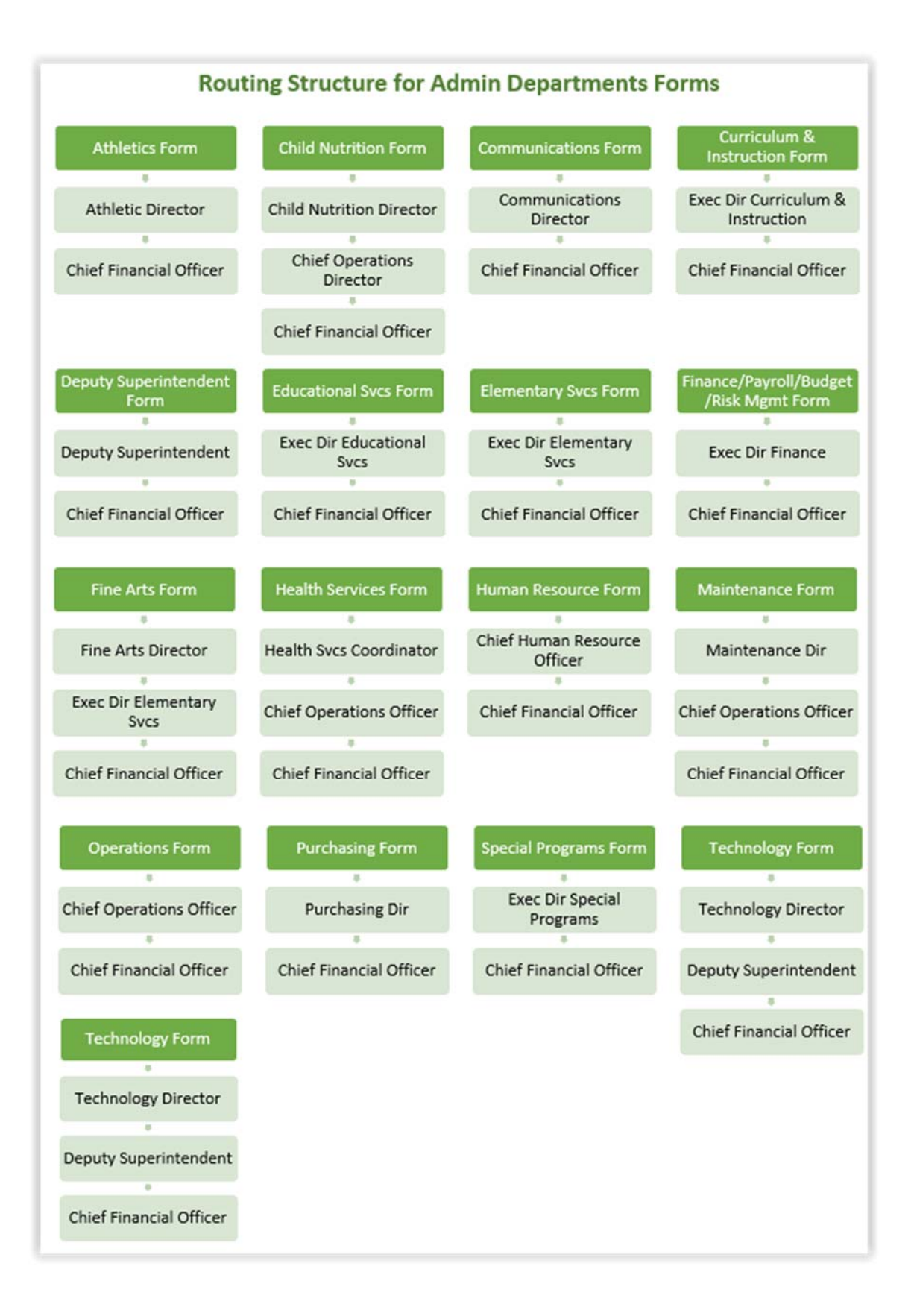

- 6. **Fill out** the form (*Page 1 only*)
- 7. Press Upload File Attachment button to upload a copy of the contract
- 8. Press **Submit Form** button to submit the contract for review.

| 4                                      | Formspace                                                 |                                                                                                    | 😤 Switch Applications 👻 🥝 Help 🛛 🍰 Michelle Ozuna 🔹                                            |
|----------------------------------------|-----------------------------------------------------------|----------------------------------------------------------------------------------------------------|------------------------------------------------------------------------------------------------|
| sm                                     | My Forms                                                  | 🛛 Save Draft for Later 👌 👔 Submit Form 👗 Delete 😠 E-mail 🛛 💝 Spell Check                                                                                                    | 🔍 Workflow                                                                                     |
| Manage Reports Poruments Review My For | Current Forms                                             | Dept Contract Review (Curriculum and Instruction)                                                                                                    | < > Page                                                                                       |
|                                        | 7/12/2017<br>Long Term Sub Access<br>Request<br>7/13/2017 | Vendor Name: * (Enter the complete name of the vendor.)  Vendor Name: * (Enter the complete name of the vendor.)  Submit Form Button                                                     | You have the<br>ability to view the<br>routing status by                                       |
|                                        | 1. Fill out form                                          | Purpose of Contract: * (Enter a brief summary of the purpose.)                                                                                                    | clicking on the 2<br>Workflow button;<br>and the History<br>status will appear -<br>see below. |
|                                        |                                                           | Date Final Approval Needed By:<br>Not Set                                                                                                    |                                                                                                |
|                                        |                                                           | Type of Contract: *                                                                                                    | Pages                                                                                          |
|                                        |                                                           | New Contract     Renewal     Amendment                                                                                                    | History                                                                                        |
|                                        | 2. Press Upload                                           | Contract Duration:                                                                                                    | Remaining                                                                                      |
|                                        | Copy of Contract                                          | 1 Year Multi-year Single Event                                                                                                    | Notification                                                                                   |
|                                        |                                                           | Upload a copy of the Contract *<br>Select a file to upload:                                                                                                    | Notification<br>Michelle Ozuna                                                                 |
|                                        |                                                           | S Upload File Attachment                                                                                                    | Stacy Summerhill                                                                               |
|                                        |                                                           | Originating Department: *                                                                                                    | Dim Schiele                                                                                    |
|                                        |                                                           |                                                                                                    | Notification<br>Requestor                                                                      |
|                                        |                                                           | Originating Representative: *<br>Enter the complete name and title of the representative primarily responsible for this contract.                                                        | Notification<br>Michelle Ozuna                                                                 |
|                                        |                                                           | Originating Representative E-mail: *                                                                                                    |                                                                                                |
|                                        |                                                           | Originating Comments: (Optional)                                                                                                    |                                                                                                |
|                                        | Search Forms                                              |                                                                                                    | 5.#                                                                                            |
|                                        | Form Options                                              | THIS CONCLUDES THE ORIGINATOR PORTION OF THIS FORM.<br>The submitter of this form will receive an email notification that the form has been submitted. This form will automatically rout | e for approval as follows: Exec Dir of Curriculum                                              |
|                                        | Submit New Form                                           | and Instruction / Chief Financial Officer. Upon completion of the routing/review process, the submitter will receive an email no                                                         | btification.                                                                                   |

Once you submit the form, you will receive an email confirming your submission. The form will then automatically route to the first designated approver. An email notification is also sent to the first designated approver informing them a contract is in their Eduphoria que and approval action is requested. After completion of all review and approvals, you will receive an email confirming the approval status.

Questions regarding the contract review process, contact Michelle Ozuna, Assistant to the Chief Financial Officer at 817-232-0880, x2955 or mozuna@ems-isd.net.